## Handleiding Loket.nl

Welkom bij onze onboarding tutorial. In deze tutorial leggen we je uit hoe je jouw salarispakket kan koppelen met ons systeem. Laten we beginnen!

LET OP! Controleer of het account waarmee je gaat koppelen over de juiste instellingen beschikt en je enkel toegang geeft tot de relevante bedrijven! Het niet correct instellen van het account of het onjuist volgen van deze handleiding kan leiden tot toegang tot meer gegevens dan waar toestemming voor gegeven is. Dit kan mogelijk resulteren in een datalek volgens de eisen van de AVG (Algemene Verordening Gegevensbescherming).

In deze handleiding staan alle stappen die in Loket.nl nodig zijn om tot een koppeling te komen, <u>htps://helpdesk.loket.nl/hc/nl/arcles/360010294760-Handleiding-koppeling-externe-</u>.

Let erop dat de gebruiker die je aanmaakt enkel toegang hee tot de werkgevers die van belang zijn.

| 🖲 🔍 💽 Mailpit                                                                                                    | × +                                |                                                                                                    |
|----------------------------------------------------------------------------------------------------|------------------------------------|----------------------------------------------------------------------------------------------------|
| $\leftrightarrow$ $\rightarrow$ C ( ) localhost:8025/#0ce                                                                  | ±b5956-b022-4a32-8ec8-23c93fcc57a3 |                                                                                                    |
| 🥁 Mailpit                                                                                                    | 🛞 Mark unread 🔲 🛅 Delete           |                                                                                                    |
| ← Return <b>o</b>                                                                                                    |                                    | VCSW                                                                                                    |
| Malipit<br>C O localhost:8025/#0ce<br>Malipit<br>C Return O<br>Message date:<br>Thu, 1 Jun 2023, 10:40 am<br>Size: 14.5 kB |                                    | Uitnodiging Onboarding VCSW Datahub<br>Beste Relatie,                                                                                                    |
|                                                                                                    |                                    | Begin onboarding<br>Welkom bij de onboarding van de VCSW Datahub! Namens VCSW B.V.                                                                                                    |
|                                                                                                    |                                    | sturen wij jou deze e-mail. Via het onboardingproces van de VCSW<br>Datahub kun jij jouw salarispakket via een aantal stappen gemakkelijk<br>koppelen aan de VCSW Datahub. Hierna worden jouw gegevens<br>voortaan automatisch doorgezet aan VCSW. |
|                                                                                                    |                                    | Geen zorgen! De onboarding kost slechts enkele minuten. We nemen<br>je stap voor stap mee.                                                                                                    |
|                                                                                                    |                                    | Vragen over het onboarding proces? Natuurlijk staan onze collega's<br>van het Customer Excellence team voor jou klaar! Je kunt ze<br>gemakkelijk bereiken op <u>070 20 45 092</u> of via <u>support@vcsw.nl</u>                                    |
|                                                                                                    |                                    | Tot snel bij de VCSW Datahub!<br>Met vriendelijke groet, VCSW Datahub                                                                                                    |
|                                                                                                    |                                    | www.vcsw.nl                                                                                                    |
| About                                                                                                    |                                    | © 2023 VCSW Datahub. All rights reserved.                                                                                                    |

### Stap 1: Uitnodiging via de mail

#### Stap 2: Het beginscherm

Zodra je de link hebt aangeklikt kom je terecht in het beginscherm. Hier dien je aan te geven dat je akkoord gaat met onze **algemene voorwaarden**. Dit is een verplichte stap, zorg er daarom voor dat je het vakje aanvinkt vóórdat je verdergaat.

# Handleiding Loket.nl

Onder het selectievak voor de algemene voorwaarden zie je de salarispakketten waaruit je kunt kiezen. Dit is een belangrijke stap, omdat dit bepaalt welke vervolgstappen nodig zijn om de koppeling te maken.

In onderstaande schermafbeelding zie je het beginscherm.

| 🔍 🔍 😵 Welkom   VCSW D | zatahub x +                                                                                                    | ~             |
|-----------------------|----------------------------------------------------------------------------------------------------|---------------|
| ← → C                 | -dev.nl/onboarding/97cb8f6e-d3bb-3c72-add2-f02b5d9dd28a?signature=16f885743c8d78cc376a52b58836862dbb0736130b464fc9c878d833cc298565                           | 🛯 🗖 😁 Guest 🗄 |
| N 1                   | /CSW 🚺 Datahub                                                                                                    |               |
|                       |                                                                                                    |               |
|                       | Welkom 2 Login 3 Laatste details                                                                                                    |               |
| ← → C & datahub.vesv  |                                                                                                    |               |
|                       | Welkom bij de VCSW Datahub!                                                                                                    |               |
|                       | Je bent slechts enkele minuten verwijderd van een naadloze koppeling met jouw salarispakket. Selecteer hieronder van welk salarispakket je gebruik<br>maakt: |               |
|                       | Salarispakket<br>Welk salarispakket gebruik je?                                                                                                    |               |
|                       | Visma Nmbrs                                                                                                    |               |
|                       | C Loket.nl                                                                                                    |               |
|                       | Algemene voorwaarden<br>Algemene voorwaarden gelezen?                                                                                                    |               |
|                       | Ik heb de Algemene voorwoorden gelezen en ga ermee akkoord.                                                                                                  |               |
|                       | Volgend                                                                                                    | e             |
|                       |                                                                                                    |               |
|                       | Klik hier voor de meest gestelde vragen.                                                                                                    |               |

Je ziet verschillende salarispakketten om uit te kiezen. Let op: deze tutorial is specifiek voor het Loketsalarispakket. Als je dit pakket niet ziet in de lijst, neem dan contact op via het aangegeven telefoonnummer.

Kies hier Loket.nl en klik op de knop "Volgende" om naar de volgende stap te gaan.

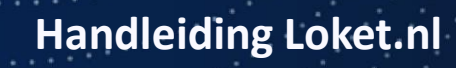

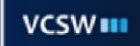

| VCSW 🚺 Dat                                                             | ahub                                              |                                                          |                           |     |
|------------------------------------------------------------------------|---------------------------------------------------|----------------------------------------------------------|---------------------------|-----|
| 1 Welkom                                                               | 2 Login                                           | 3 Aanvullende gegevens                                   | 4 Entiteit(en) selecteren |     |
| Welkom b<br>Je bent slechts enkele n<br>Selecteer bieronder van        | ij de VCSW Da                                     | tahub!<br>loze koppeling met jouw salarispakket.<br>aakt |                           |     |
| Salarispakket<br>Welk salarispakket gebruik<br>Exact Online            | je?                                               |                                                          |                           |     |
| Visma Nmbrs<br>AFAS Online<br>Loket.nl                                 |                                                   |                                                          |                           |     |
| Algemene voorwaarder<br>Algemene voorwaarden ge<br>kheb de Algemene vo | 1<br>Nezen?<br>vorwoorden gelezen en ga ermee akk | coord.                                                   |                           |     |
|                                                                        |                                                   |                                                          | Volgende                  | l l |
|                                                                        | Klik h                                            | ier voor de meest gestelde vragen.                       |                           |     |

### Stap 3: Koppelen met Loket.nl

Nadat je hebt bevestigd dat je gebruik maakt van het salarispakket Loket.nl word je doorverwezen naar een scherm waarin wordt aangegeven welke machgingen er in je Loket-account moeten staan.

| ← → ♂ S datahub-test.vcsw.nl/service/loket/8cd10 | 0473-c7f3-4728-8bc2-6f35ceccf1ba/au                                                                                                    | uth?signature=539933910d4042c02bef                                                                        | feca66b7fea8b202eedaa82e597aff6aac556ca136f40                                                                     |                           | < ☆ ● ● Ď   Ł ♣ |
|--------------------------------------------------|----------------------------------------------------------------------------------------------------|----------------------------------------------------------------------------------------------------|----------------------------------------------------------------------------------------------------|---------------------------|-----------------|
|                                                  | VCSW 🚺 Dat                                                                                                    | ahub Test                                                                                                 |                                                                                                    |                           |                 |
|                                                  | Welkom                                                                                                    | 2 Login                                                                                                   | 3 Aanvullende gegevens                                                                                            | 4 Entiteit(en) selecteren |                 |
|                                                  | Koppelen r<br>Voordat u verdergaat, zo<br>aadplegen dienstv<br>Babreren en raadple<br>Badplegen lonaau<br>Badplegen lonaau<br>Badplegen lonaau<br>Badplegen lonaau | met Loket.nl<br>yrg ervoor dat u de volgende mac<br>ngen<br>gen BSN<br>ngnifte<br>dput beperkt<br>egevens | htigingen in uw Loket.nl-account heeft:                                                                           |                           |                 |
|                                                  |                                                                                                    | Kilk hi<br>Vragen? Neem dan contae                                                                        | Change to Series<br>er voor de meest gestelde vragen.<br>ct op met onze supportafdeling op <b>poulter@vcsw.nl</b> | Volgende                  |                 |
|                                                  |                                                                                                    |                                                                                                    |                                                                                                    |                           |                 |

Vervolgens moet je inloggen op je account om de koppeling tot stand te brengen.

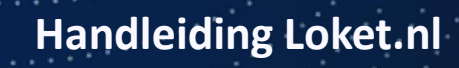

| ← → C 🖗 O A https://oauth.loket.nl/authorize?state=697638738a4c0cc0c77b8d1df6eace84&scc | pe=all&response_type=code&approval_prompt=auto&redirect_uri=https%3A%2F%2Fdatahub.vc: 🕺 🖣 🗑 🏠 👱 💿 🗳 🖉 🖉 🐧 📓 🔲 📀 🖄 ≡                                                                                                    |
|-----------------------------------------------------------------------------------------|----------------------------------------------------------------------------------------------------|
|                                                                                         |                                                                                                    |
|                                                                                         |                                                                                                    |
|                                                                                         |                                                                                                    |
|                                                                                         | VCSW 🔢 🚔 🕴 loket.nl                                                                                                    |
|                                                                                         | the second second |
|                                                                                         | Log in met het Loket classic account dat ie                                                                                                    |
|                                                                                         | wij gebruiken voor deze koppeling                                                                                                    |
|                                                                                         |                                                                                                    |
|                                                                                         | Gebruikersnaam                                                                                                    |
|                                                                                         |                                                                                                    |
|                                                                                         |                                                                                                    |
|                                                                                         | Wachtwoord                                                                                                    |
|                                                                                         |                                                                                                    |
|                                                                                         |                                                                                                    |
|                                                                                         | Login                                                                                                    |
|                                                                                         |                                                                                                    |
|                                                                                         |                                                                                                    |
|                                                                                         |                                                                                                    |
|                                                                                         |                                                                                                    |
|                                                                                         |                                                                                                    |
|                                                                                         |                                                                                                    |
|                                                                                         |                                                                                                    |
|                                                                                         |                                                                                                    |
|                                                                                         |                                                                                                    |
|                                                                                         |                                                                                                    |
|                                                                                         |                                                                                                    |
|                                                                                         |                                                                                                    |
|                                                                                         |                                                                                                    |
|                                                                                         |                                                                                                    |
|                                                                                         |                                                                                                    |
|                                                                                         |                                                                                                    |

### Stap 4: Enteit(en) kiezen

Klik vervolgens de entiteiten aan. Zodra je de velden hebt ingevuld, klik je op de knop "Volgende".

|  | Weikom     Icogin     Icogin< |  |  |  |  |
|--|----------------------------------------------------------------------------------------------------|--|--|--|--|
|  | Entiteiten kiezen                                                                                                    |  |  |  |  |
|  | Hieronder vindt u een lijst met entiteiten die kunnen worden gesynchroniseerd met de VCSW Datahub. Kies welke entiteiten u wilt<br>synchroniseren.<br>Als u een entiteit mist, neem dan contact met ons Customer Excellence team op .<br>In de mock-omgeving gebeurt dit automatisch. U kunt dan doorgaan met het onboardingproces.                                                                                                    |  |  |  |  |
|  |                                                                                                    |  |  |  |  |
|  | Entiteiten<br>Kles welke entiteiten u wil koppelen.<br>Tabakzak de Koning<br>Cadeas Studio & Zn<br>Televisiehop                                                                                                    |  |  |  |  |
|  | Volgende                                                                                                    |  |  |  |  |
|  | Klik hier voor de meest gestelde vragen.                                                                                                    |  |  |  |  |
|  | Vragen? Neem dan contact op met onze supportafdeling op <b>support@vcsw.nl</b> .                                                                                                    |  |  |  |  |

### Stap 5: Eindscherm

Zodra je alle vorige stappen hebt voltooid, word je naar het laatste scherm geleid. Op dit scherm wordt bevestigd dat de onboarding is afgerond. Vanaf nu kun je de webbrowser veilig sluiten.